## igeeksbl<sup>\_</sup>G

Stereo audio has two distinct channels for left and right ears; this means there are different audios on both sides, which delivers Stereo Experience. On the other hand, Mono audio will put out all sounds on one or more speakers. It can be handy if you have hearing impairments or if you're sharing your AirPods, as all the audio data is available even on single AirPod.

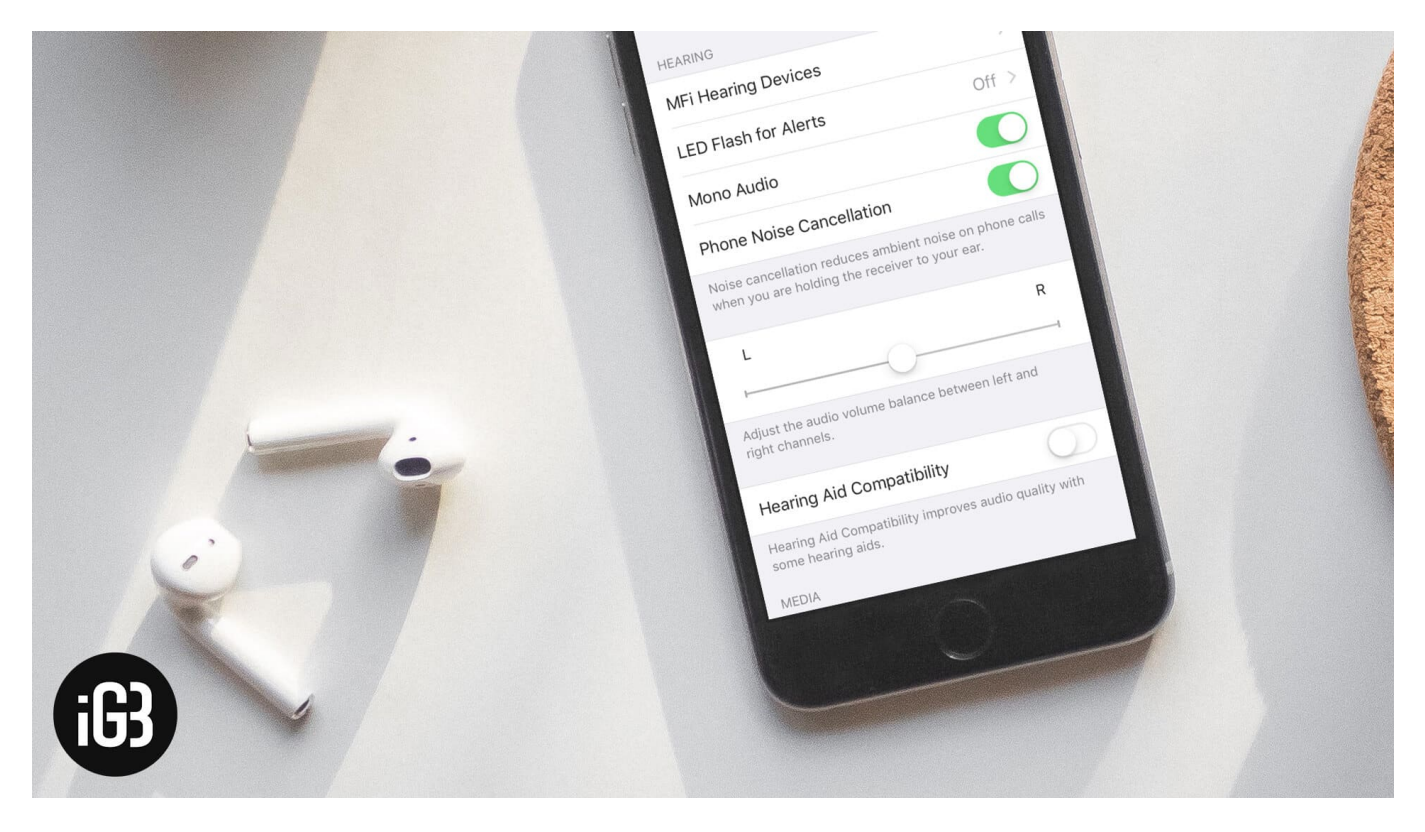

Apart from <u>other AirPods settings</u>, this accessibility feature on iPhone and iPad will make sure that you never miss any audible data while listening to audiobooks, songs or other audios with headphones on. This can even be used with any audio file having improper channel balance. Enabling Mono audio is quite simple. Let's see how it works!

# How to Enable or Disable Mono Audio on iPhone and iPad

Step #1. First off, Pair your AirPods with iPhone or iPad.

Step #2. Launch the Settings.

#### iGEEKSBL<sup>Q</sup>G

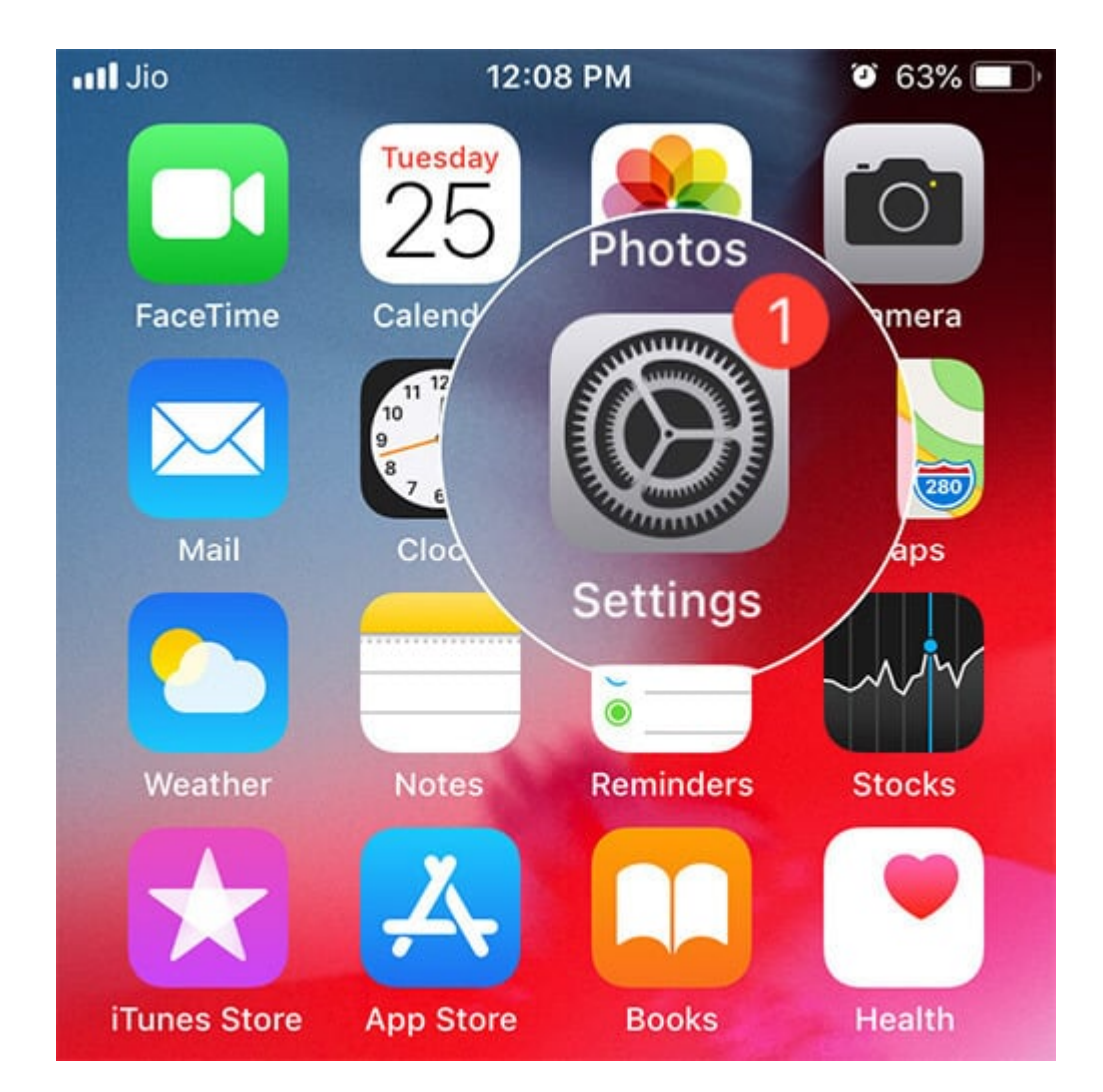

**Step #3.** Now, Tap on **General** → **Accessibility**.

#### iGEEKSBL<sup>Q</sup>G

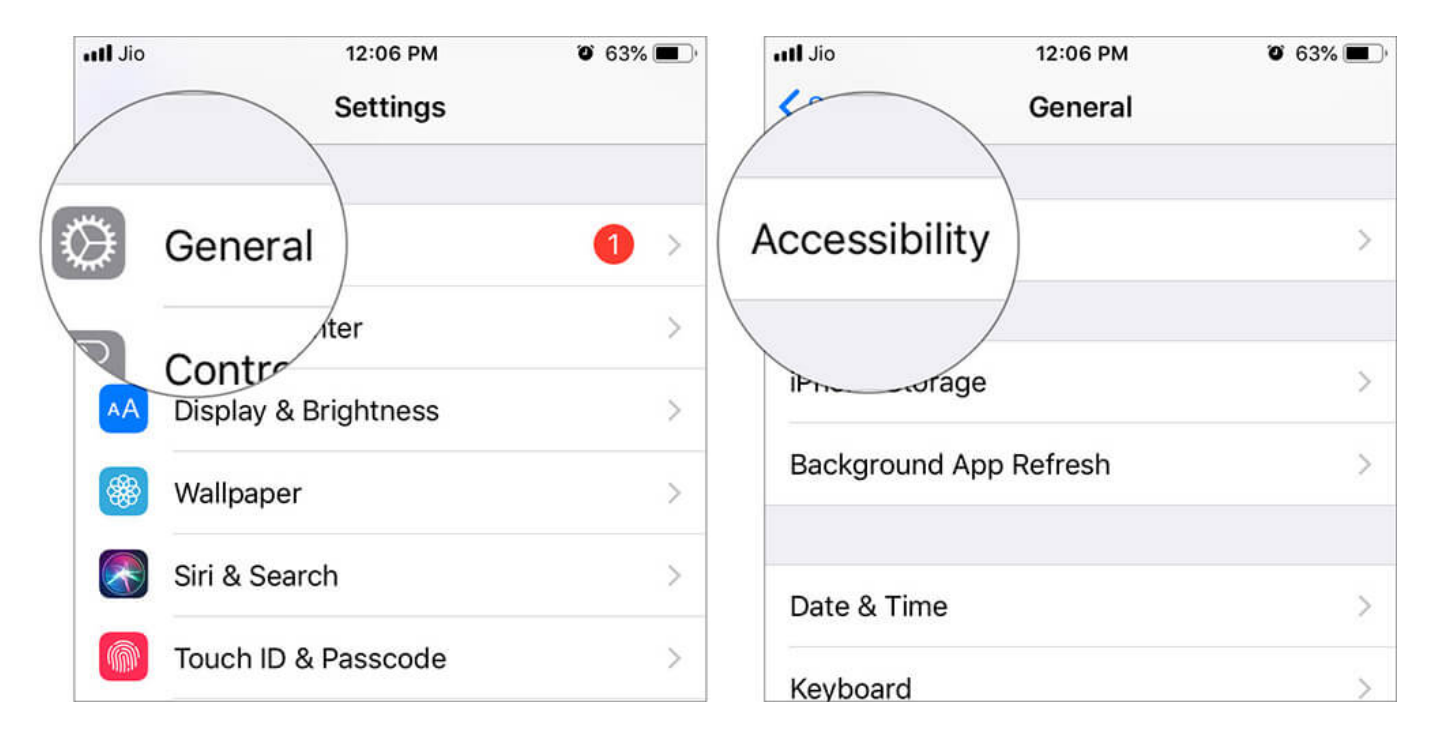

(In iOS 13 running device: **Settings** → **Accessibility** → **Audio/Visual**)

| nll Idea 奈  | 12:02 pm        | © ∩ 46% ■    | 12:02 pm             |       | 12:07 pm                   | @ A 45% 🔳 |
|-------------|-----------------|--------------|----------------------|-------|----------------------------|-----------|
| Tuesday     |                 |              | A Display & B        |       | Settings Accessibility     |           |
| Calendar    | Mans            | arteuts      | ess                  | >     | BB Switch Control          | Off >     |
|             |                 |              | (1) Accessibility    | >     | 🥺 Voice Control            | Off >     |
|             |                 |              | Wallpaper            | >     | Home Button                | >         |
| 4           | Settings        |              | Manbaber             | >     | Apple TV Remote            | >         |
|             |                 |              | Touch ID & Passcode  | >     | Keyboards                  | >         |
| Masages     | Gmail Clock     | AudioExtract | SOS Emergency SOS    | >     |                            |           |
| *           | 0               |              | Battery              | > /   | Hearing Devic              | >         |
| Photos      | Watch FaceTime  | Reminders    | 🕑 Privacy            | > ( [ | 🐉 Audio/Visual             | >         |
|             | $\mathbf{A}$    |              | Tunas 8 Ann Stora    |       | Subtitles & C              | >         |
| munes Store | App Storm Notes | YouTube      |                      |       | Subtities & C              |           |
|             | iB              |              | Wallet & Apple Pay   | >     | Guided Access              | On >      |
| Weather     | iGeeksBlog      |              | Passwords & Accounts | >     | Siri                       | >         |
|             | 7,147           |              | 🖂 Mail               | ž     | (f) Accessibility Shortcut | Ask >     |
|             |                 |              | Contacts             | >     |                            |           |

Step #4. Next, under the Hearing section, Toggle the Mono audio to ON.

### igeeksbl@g

| III Jio                           | 12:06 PM<br>Accessibility                                                                                                    | Ö 63% 🔳 ,                 | III Jio                                                                  | 12:06 PM<br>Accessibility                                | <b>o</b> 63% <b>e</b> ) |  |  |
|-----------------------------------|----------------------------------------------------------------------------------------------------|---------------------------|--------------------------------------------------------------------------|----------------------------------------------------------|-------------------------|--|--|
| HEARING                           |                                                                                                    |                           | HEARING                                                                  |                                                          |                         |  |  |
| MFi Hearing                       | Devices                                                                                                    | >                         | MFi Hearing                                                              | Devices                                                  | >                       |  |  |
| LED Flash fo                      | or Alerts                                                                                                    |                           | LED Flash fo                                                             | r Alerts                                                 |                         |  |  |
| Mono Audio                        |                                                                                                    | $\left( \bigcirc \right)$ | Mono Audio                                                               |                                                          |                         |  |  |
| Phone Noise                       | e Cancellation                                                                                                    |                           | Phone Noise                                                              | Cancellation                                             |                         |  |  |
| Noise cancellat<br>when you are h | ion reduces ambient noise of olding the receiver to your of the receiver to your of the receiver to yo | on phone calls<br>ear.    | Noise cancellati<br>when you are he                                      | ion reduces ambient noise<br>olding the receiver to your | on phone calls<br>ear.  |  |  |
| L                                 |                                                                                                    | R                         | L                                                                        |                                                          | R                       |  |  |
| I                                 | -0                                                                                                    | 1                         | 1                                                                        | -0                                                       |                         |  |  |
| Adjust the audio right channels.  | o volume balance between                                                                                                    | left and                  | Adjust the audio volume balance between left and right channels.         |                                                          |                         |  |  |
| Hearing Aid                       | Compatibility                                                                                                    | $\bigcirc$                | Hearing Aid                                                              | Compatibility                                            | $\bigcirc$              |  |  |
| Hearing Aid Co<br>some hearing a  | mpatibility improves audio o<br>ids.                                                                                                    | quality with              | Hearing Aid Compatibility improves audio quality with some hearing aids. |                                                          |                         |  |  |
| MEDIA                             |                                                                                                    |                           | MEDIA                                                                    |                                                          |                         |  |  |

Note that enabling mono audio will affect other Speakers as well, make sure to turn the toggle OFF, if you want Stereo experience back.

You can increase the sound for the left and right ear individually, from the bar just underneath the Mono Audio toggle button.

#### Signing Off...

So, that was all about the Mono Audio feature that iPhone and iPad provides. Try this with your headsets on and you will notice that both channels are getting all sounds.

## iGEEKSBL<sup>Q</sup>G

#### Don't miss:

- How to Share your Audio with Two AirPods
- How to Update AirPods Firmware to the Latest Version